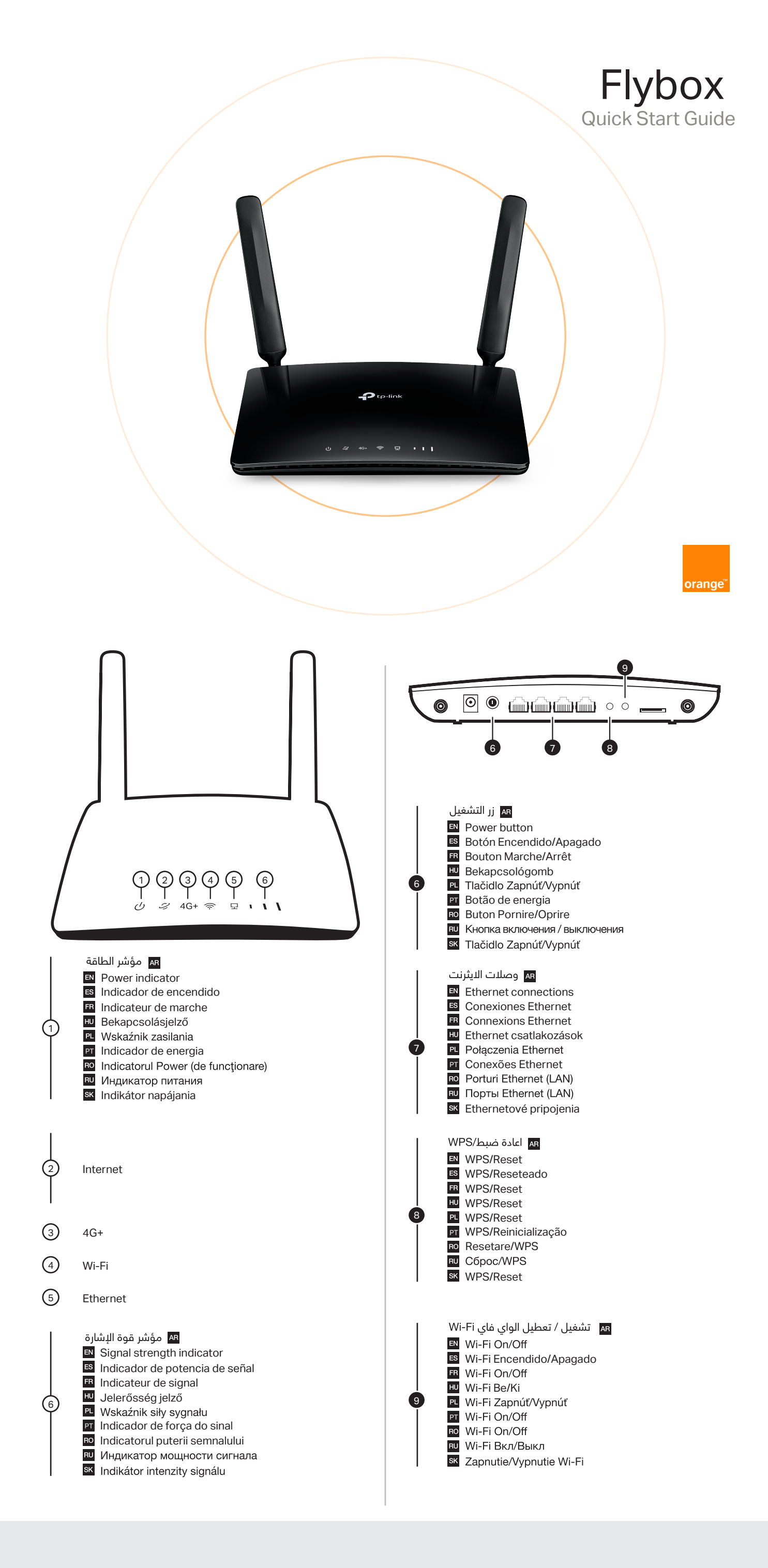

- BE Orange Belgium nv/s.a. Bourgetlaan 3 avenue du Bourget Brussel 1140 Bruxelles www.orange.be
- BF Orange Burkina Faso,771 Av du président Aboubacar Sangoulé Lamizana 01BP 6622 Ouagadougou, Burkina Faso www.orange.bf
- BW Orange Botswana Camphill Building - Gaborone West Private Bag BO 64 Gaborone Botswana www.orange.co.bw
- CD Orange RDC, Immeuble Tilapia, 70 avenue Batetela, commune de Gombe, Kinshasa, Republique Democratique du Congo www.orange.cd
- CF Quartier Lakouanga, Avenue Boganda, BP 863 Bangui / Central Africa www.orangerca.com
- CI Orange Côte d'Ivoire Immeuble "Le Quartz" Bd Valéry Giscard d'Estaing Marcory – Abidjan,11 BP 202, Côte d'Ivoire www.orange.ci
- CM Orange Cameroun Boulevard de la Liberté BP 1864 Douala Akwa Cameroun www.orange.cm

- EG Orange Egypt Smart Village - Sphinx Building K28, Cairo-Alexandria desert road, Giza, Egypt www.orange.eg
- ES Centro Empresarial "La Finca" Paseo del Club Deportivo no1, Edificio 8 Pozuelo de Alarcón, 28223 Madrid www.orange.es
- FR Orange, Service national consommateur 33734 Bordeaux cedex 9, France www.orange.fr
- GN Orange Guinée, S.A. Cité ministérielle/ Donka, Commune de Dixinn B.P. 4549 Conakry, République de Guinée www.orange-guinee.com
- GW Orange Bissau Praça dos Heróis Nacionais CP1087 – Bissau,Guiné Bissau www.orange-bissau.com
- JO Orange Jordan - Jordan Telecom Group Abdali, The Boulevard, Black Iris Street, Central 1&2 P.O.Box 1689 Amman 11118 Jordan www.orange.jo
- LU Orange Luxembourg 8 rue des Mérovingiens L-8070 Bertrang www.orange.lu

- LR Orange Liberia Haile Selassie Avenue Capital Bypass, Monrovia, Liberia www.orange.com.lr
- MA Orange Maroc, Lotissement La Colline Immeuble les quatre temps Sidi Maârouf 20270 Casablanca www.orange.ma
- MD IM "Orange Moldova" SA, str. Alba Iulia 75, MD-2071, Chisinau, Republica Moldova www.orange.md
- MG Orange Madagascar La Tour Rue Ravoninahitriniarivo Ankorondrano 101 Antananarivo Madagascar www.orange.mg
- ML Orange Mali Immeuble Orange ACI 2000 - Bamako- MALI www.orangemali.com
- NE Orange Niger, Quartier Yantala Haut, Avenue de Yantala YN 156,BP 2874 Niamey www.orange.ne
- PL Orange Polska Spolka Akcyjna, Al. Jerozolimskie 160,02-326 Warszawa,Polska www.orange.pl

- RO Orange România S.A. Bd. Lascar Cartagiu nr. 47-53, Sector 1, Bucuresti,România www.orange.ro
- SK Orange Slovensko, a.s. Metodova 8, 82108, Bratislava www.orange.sk
- SL Orange Sierra Leone 25 Main Motor Road Hill Station Freetown Sierra Leone www.orange.sl
- SN Orange Sonatel 64, SICAP Keur Gorgui VDN, Dakar Senegal www.orange.sn
- TN Orange Tunisie Immeuble Orange, centre Urbain nord, 1003 Tunis www.orange.tn

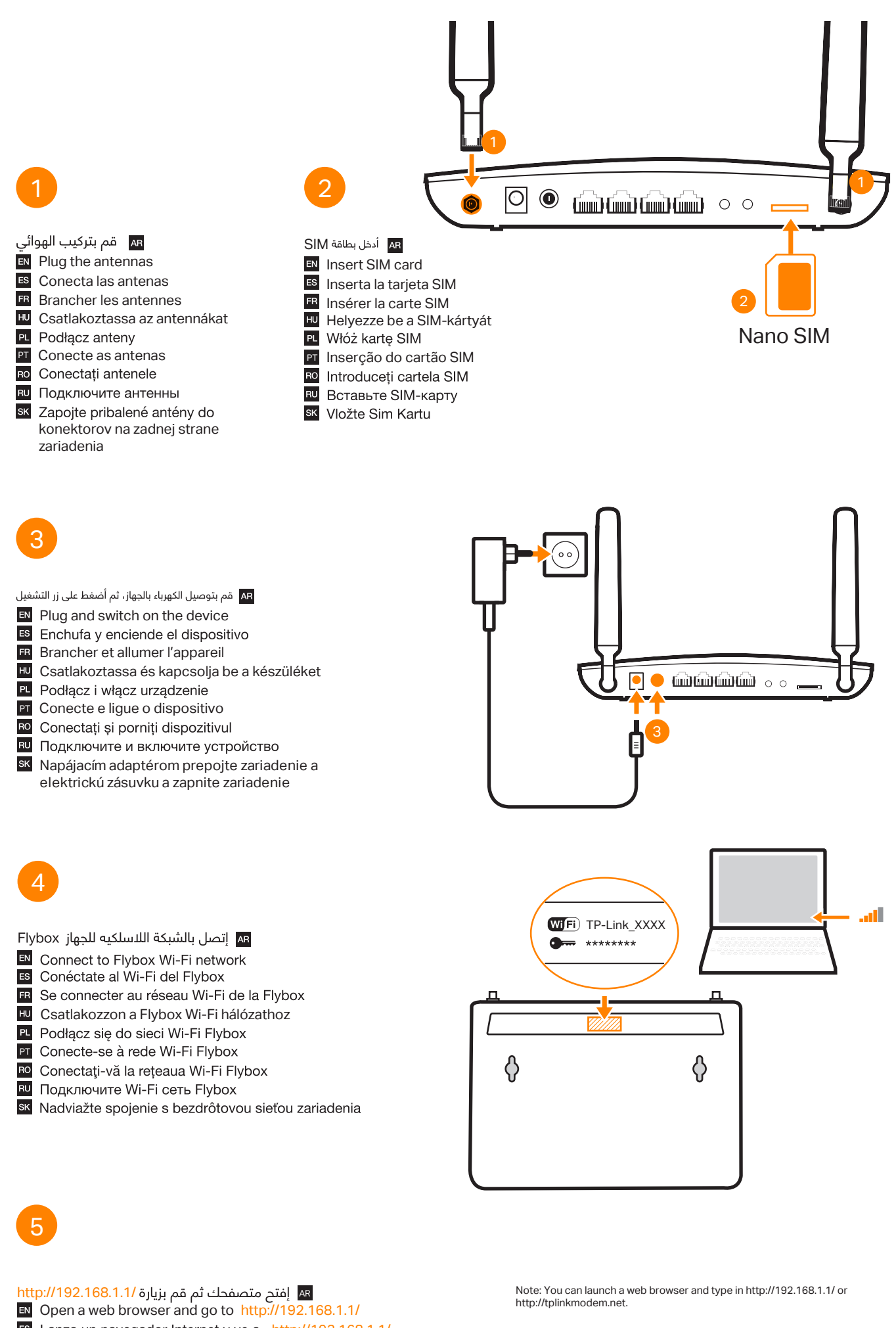

Lanza un navegador Internet y ve a http://192.168.1.1/

- Lancer un navigateur web et aller sur http://192.168.1.1/
- Nyisson meg egy webböngészőt, és lépjen a címre http://192.168.1.1/
- Uruchom przeglądarkę internetową i wpisz adres http://192.168.1.1/
- PT Abra um navegador da Web e vá para http://192.168.1.1/
- Ro Lansați browser-ul web și accesați http://192.168.1.1/
- В Запустите веб-браузер и перейдите на http://192.168.1.1/
- Sk Spustite internetový prehľadávač a prejdite na: http://192.168.1.1/

| (<) ⊕ € http://192.168.1.1/ | $\wp \cdot \to$                 |
|-----------------------------|---------------------------------|
| OR                          |                                 |
| Http://tplinkmodem.net      | $\mathcal{O} \star \rightarrow$ |

## 6

- المطبوعة على ملصق المنتج في الجزء السفلي من المنتج في الجزء السفلي من جهاز التوجيه ، ثم قم بتسجيل الدخول.
- Use Web UI Password printed on the product label at the bottom of the router, and then log in.
- Use la contraseña de la interfaz de usuario web impresa en la etiqueta del producto en la parte inferior del enrutador y luego inicie sesión.
- Utilisez le mot de passe de l'interface utilisateur Web imprimé sur l'étiquette du produit au bas du routeur, puis connectez-vous.
- Husználja az útválasztó alján található termékcímkére nyomtatott webes felhasználói felület jelszót, majd jelentkezzen be.
- Użyj hasła internetowego interfejsu użytkownika wydrukowanego na etykiecie produktu na spodzie routera, a następnie zaloguj się.
- PI Use a Senha da IU da Web impressa na etiqueta do produto na parte inferior do roteador e faça login.
- Utilizați parola interfeței de utilizare Web imprimată pe eticheta produsului din partea de jos a routerului, apoi conectați-vă.
- Используйте пароль веб-интерфейса, напечатанный на этикетке продукта в нижней части маршрутизатора, а затем войдите в систему.
- Použite heslo webového používateľského rozhrania vytlačené na štítku produktu v spodnej časti smerovača a potom sa prihláste.

| * |  |
|---|--|
|   |  |
|   |  |

| الخاص بشريحتك عند الطلب | PIN | أدخل رقم ال | (إختيارى) أ | AR |
|-------------------------|-----|-------------|-------------|----|
|-------------------------|-----|-------------|-------------|----|

- (optional) Type the PIN code of SIM card
- (opcional) Si se te pide, inserta el código PIN
- R (optionnel) Introduire le code PIN de la carte SIM
- 🔟 (opcionális) Írja be a SIM-kártya PIN-kódját
- 🖭 (opcja) Wpisz kod PIN karty SIM, jeżeli jest wymagany
- PT (opcional) Digite o código PIN do cartão SIM, se for solicitado
- Ro (opțional) Introduceți, codul PIN al cartelei SIM dacă este solicitat
- 🛯 (опционально) Введите PIN-код, если требуется
- sk (Voliteľné) Ak je zapnutá ochrana PIN kódom, zadajte ho na požiadanie

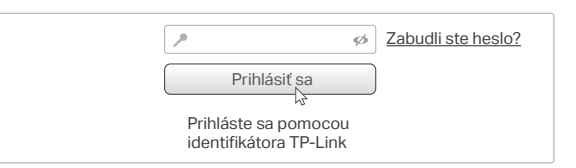

| Správa konta        |                               |  |
|---------------------|-------------------------------|--|
| aré heslo:          | ø                             |  |
| ové heslo:          | Ø<br>Nízke   Stredné   Vysoké |  |
| otvrďte nové heslo: | Ø                             |  |

| Quick Setup                                                                                                    |  |
|----------------------------------------------------------------------------------------------------|--|
|                                                                                                    |  |
| SIM Card locked                                                                                                    |  |
| Go to Advanced > Network > PIN Management to enter the PIN and unlock the SIM card.                                  |  |
|                                                                                                    |  |
| Basic                                                                                                    |  |
| SIM card locked. Go to <u>Advanced &gt; Network &gt; PIN</u> Management to enter the PIN<br>and unlock the SIM card. |  |

(!)